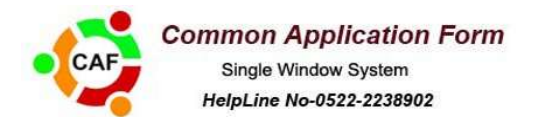

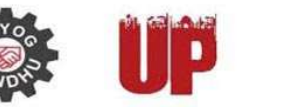

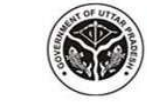

Department Of Infrastructure & Industrial Development Government Of Uttar Pradesh

# HELP MANUAL FOR COMMON APPLICATION FORM

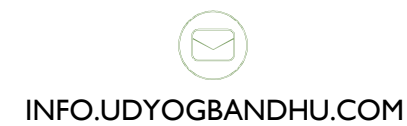

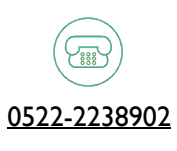

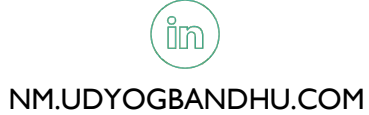

# **Application process Flow**

for Consent to Emission US-21 of Air

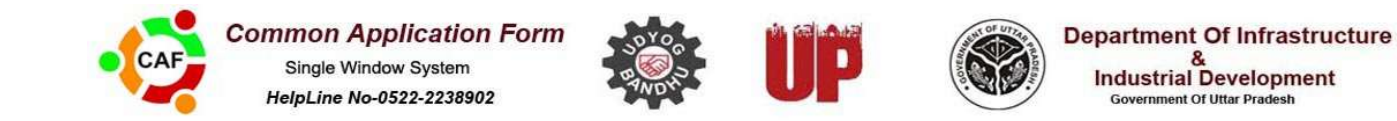

### Entrepreneur Login

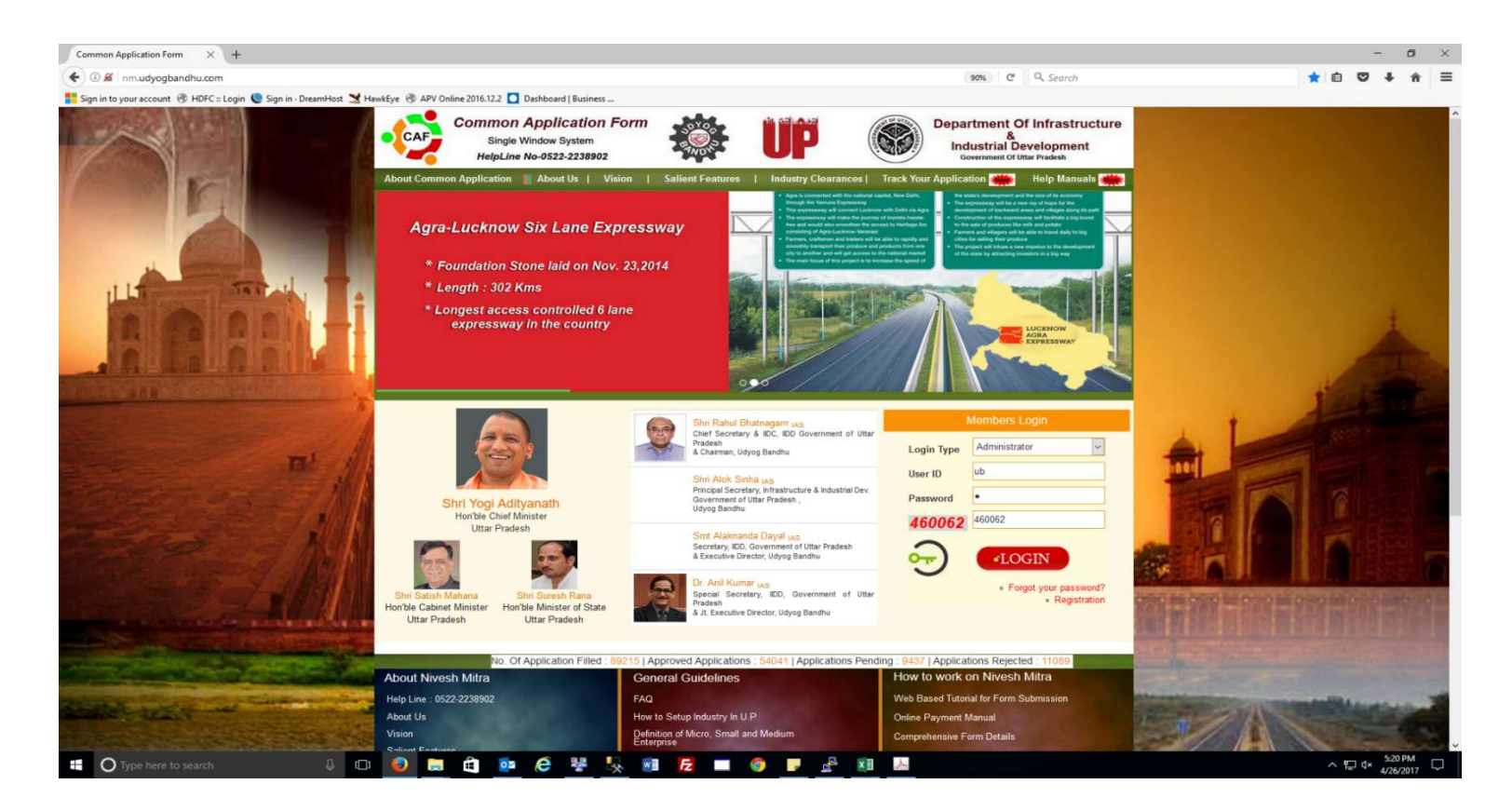

Select Login Type Then Enter User Id and Password as shown in screenshot

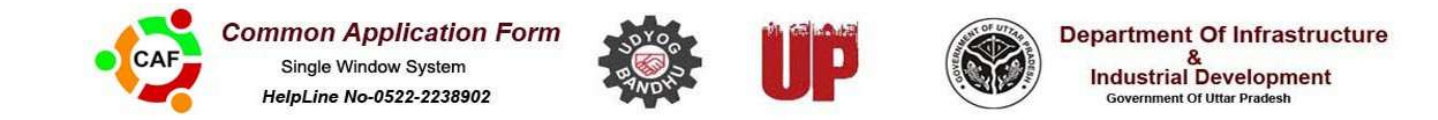

## Entrepreneur Dashboard will be displayed

| fattp://nm.udypWelcome.aspx × +         |                               |             |                                                                                         |
|-----------------------------------------|-------------------------------|-------------|-----------------------------------------------------------------------------------------|
| 😧 🖗 ( mudyogbandhu.com/EntpWelcome.arps |                               | 2 Q. Sector | ☆ û \$ # ♥ Ξ                                                                            |
| 중 CAF 중 APV Online 중 HDFC               |                               |             |                                                                                         |
| Common App<br>Single Applik             | Dication Form<br>ation system | 🅸 UP 🌚      | Department Of Infrastructure &<br>Industrial Development<br>Government of ultar pradesh |
| HELPLINE NO-0522 2238902                |                               |             | WELCOME: MRS JAHAN 🏠 HOME 😥 SIGN OUT                                                    |
|                                         | Nodel Off                     | cere List   |                                                                                         |
| PROFILE                                 |                               |             |                                                                                         |
| UPDATE PROFILE                          | Submitted Application         |             |                                                                                         |
| CHANGE PASSWORD                         |                               |             |                                                                                         |
| NEW APPLICATION                         | Asked For Review              |             |                                                                                         |
| RENEWAL                                 |                               |             |                                                                                         |
| FORM STATUS                             | Approved Application          |             |                                                                                         |
| H SAVED                                 |                               |             |                                                                                         |
| SUBMITTED                               |                               |             |                                                                                         |
| ASKED FOR REVIEW                        |                               |             |                                                                                         |
| C REVIEWED                              |                               |             |                                                                                         |
| APPROVED APPLICATION                    |                               |             |                                                                                         |
| 8 REJECTED                              |                               |             |                                                                                         |
| 🛨 HE STATUS                             |                               |             |                                                                                         |
| GRIEVANCES                              |                               |             |                                                                                         |
| FORM HISTORY                            | e 💿 🖉 🖘 🗖 🖉 🖉 🗐               |             | + N 12 4 1222 PM                                                                        |

Please click on New Application

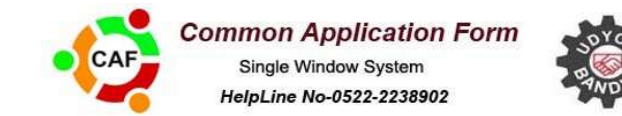

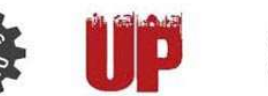

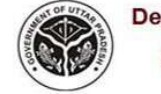

Department Of Infrastructure & Industrial Development Government Of Uttar Pradesh

## **Required Application list**

| REVIEWED             |    |                               |        | -10-11 | a               | E TERROR ACTOR MEDI CONTINUES FOR LARGER FORME                                                                                                    |             |
|----------------------|----|-------------------------------|--------|--------|-----------------|----------------------------------------------------------------------------------------------------|-------------|
| APPROVED APPLICATION | 2  | DIC                           | S.No.  | Help   | Fill/View Form  | Form Name                                                                                                    | Form Status |
| NEJECTED             | ×. |                               | 1      | 3      | 4               | Udyog Aadhaar (MSME)                                                                                                    |             |
| HE STATUS            |    |                               | S.No.  | Help   | Fill/View Form  | Form Name                                                                                                    | Form Status |
| GRITVANCES           |    | Electrical Safety             | 1      | 3      | ar .            | Initial Inspection of High / Extra High Voltage Installation                                                                                                    | 3           |
|                      | 3  |                               | 2      | 4      | W.              | Initial Inspection of Generating Set                                                                                                    | 3           |
| FORM HISTORY         |    |                               | 3      | 4      | 1               | Initial Inspection of Medium Pressure Installation                                                                                                    | 3           |
| OTHER APPLICATION    |    |                               |        | Hala   | CIR/Man Form    | Total Name                                                                                                    | Form Status |
| LATEST NEWS          | a  | Fire Safety                   | 3.140. | nup    | Pauly view Porm | Annie ation for Provisional NOC from Era Danastment                                                                                                    | Form Status |
| LAIEST HEWS          |    |                               |        |        |                 | принакии на плачиния каза, пои тие рераглиена.                                                                                                    |             |
| COME TO NEVESH NETRA |    |                               | S.No.  | Help   | Fill/View Form  | Form Name                                                                                                    | Form Status |
|                      | 5  | Food Department               | 1      | 4      | 14              | Application for License/Renewal of License under Food Safety and Standards Act, 2006                                                                                                    |             |
|                      |    |                               | 2      | 8      | ar -            | Application for Registration/Renewal of Registration under Food Safety and Standards Act, 2006                                                                                                    |             |
|                      |    |                               | 5.No.  | Help   | Fill/View Form  | Form Name                                                                                                    | Form Status |
|                      |    | Inhour then                   | 1      | 3      | <i>a</i>        | Building Plan Approval Section-6 (Rule-3)                                                                                                    |             |
|                      |    | a resources                   |        | 4      | ur.             | New registration application form for registration in U. P Labour Commissioner Organization under the Shops &<br>Commercial Establishment Act, 1962                                                  |             |
|                      |    |                               | S.No.  | Help   | Fill/View Form  | Form Name                                                                                                    | Form Status |
|                      | 7  | Power Corporation             | 1      | 4      | at .            | Application Form for Requisition of Temporary Supply of Energy                                                                                                    |             |
|                      |    |                               | 2      | 4      | a               | Application Form for Requisition of Supply of Energy                                                                                                    | 3           |
|                      |    |                               | S.No.  | Help   | Fill/View Form  | Form Name                                                                                                    | Form Status |
|                      |    | UP Pollution Control<br>Board | 1      | 5      | a.              | Application For authorization/lifenewal of Authorization for collection /lifeception/ Treatment/ Transport/Storage<br>/Disposal of Hazardous Wastes under Environment Protection Act 1986 as amended | •           |
|                      | 8  |                               | 2      | 5      | 12              | Consent to establish industry (NOC)                                                                                                    | 3           |
|                      |    |                               | 3      | 8      | u/              | Application For Consent to Discharge u/s 25/26 of Water(Prevention and Control of Pollution ) Act 1974 as amended                                                                                    | 3           |
|                      |    |                               | 4      | 3      | (1)             | Application For Consent for Emission U/S-21 of Air (Prevention and Control of Pollution) Act 1981 as amended                                                                                         | 3           |

Select Application for Consent for Emission U/S-21 of Air as above screenshot.

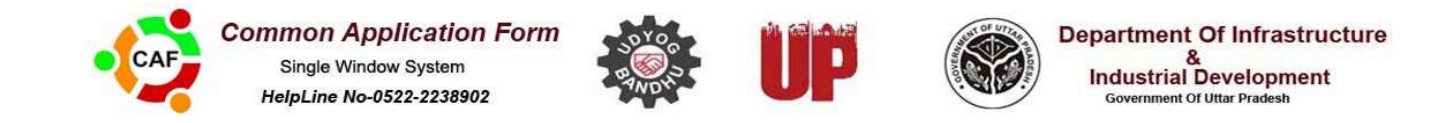

## Application for Consent for Emission U/S-21 of Air

| Common App<br>Single Applic | lication Form<br>ation system                                                                                   | Department Of Infrastructure & Industrial Development<br>Government Of India |
|-----------------------------|----------------------------------------------------------------------------------------------------|------------------------------------------------------------------------------|
| HELPLINE NO-0522 2238902    |                                                                                                    | WELCOME: AMIT MISHRA 🏾 🏠 HOME 🎯 SIGN OUT                                     |
|                             | Nodal Officers List                                                                                             |                                                                              |
| PROFILE                     | The second second second second second second second second second second second second second second second se |                                                                              |
| UPDATE PROFILE              | . Form Deta                                                                                                    | talis:                                                                       |
| CHANGE PASSWORD             | Production                                                                                                    | Select                                                                       |
|                             |                                                                                                    | Select<br>1 to 10 Cr.<br>10 Lakh to 50 Lakh                                  |
| RENEWAL                     |                                                                                                    | 10 to 50 Cr.<br>100 to 500 Cr.<br>100 to 500 Cr.                             |
| FORM STATUS                 | Previous Next                                                                                                   | 50 Lakh to 1 Cr.<br>50 to 100 Cr.                                            |
| SAVED                       |                                                                                                    | 500 to 1000 Cr.<br>5000 to 10000 Cr.<br>Appere 10000 Cr.                     |
| SUBMITTED                   |                                                                                                    | Less than 10 Lakh                                                            |
| ASKED FOR REVIEW            |                                                                                                    |                                                                              |
| C REVIEWED                  |                                                                                                    |                                                                              |
|                             |                                                                                                    |                                                                              |
| X REJECTED                  |                                                                                                    |                                                                              |
| HE STATUS                   |                                                                                                    |                                                                              |
| GRIEVANCES                  |                                                                                                    |                                                                              |
|                             |                                                                                                    |                                                                              |

Select Production and click on next button.

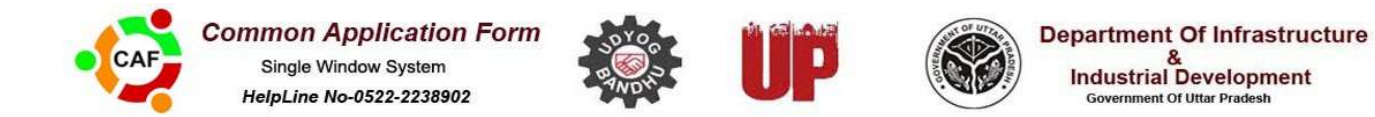

## Fill proper data in the form

| Mail - Dhirendra Singh - 🔿 🗙   | 🖞 nm.udyogbandhu.com/Fo 🗙 🚺                                                     | Approximation of the local division of the local division of the l | ê 🗖 🛋                                                                        |
|--------------------------------|---------------------------------------------------------------------------------|----------------------------------------------------------------------------------------------------|------------------------------------------------------------------------------|
| ← → C 🗋 nm.udyogba             | andhu.com/Forms/Form%20Document/PollutionDept_ConsentEmission.                  | .aspx?bck=N&fno=21649&fid=38&did=28                                                                                                    | Q th =                                                                       |
| 🔢 Apps 📑 Sign in to your accou | 🕒 APV Online 2016.2.1 🚾 eprocure                                                |                                                                                                    |                                                                              |
| Common App<br>Single Applic    | lication Form<br>ation system                                                   | 🏶 <b>up</b> 🚳                                                                                                    | Department Of Infrastructure & Industrial Development<br>Government Of India |
| HELPLINE NO-0522 2238902       |                                                                                 |                                                                                                    | WELCOME: ANUJ SINGH 🧥 HOME 🥥 SIGN OUT                                        |
|                                | Nodal Officers L                                                                | ist                                                                                                    |                                                                              |
| PROFILE                        |                                                                                 |                                                                                                    |                                                                              |
|                                | Filled Status                                                                   | 100 %                                                                                                    |                                                                              |
| CHANGE PASSWORD                | Application for Consent for Emission / Conti                                    | inuation of Emission U/S-21 of Air (Prevention Control Of Po<br>Act 1981 as amended                                                                                                    | vilution)                                                                    |
| O NEW APPLICATION              | сі<br>сі                                                                        | lassification Of Industries                                                                                                    |                                                                              |
| O RENEWAL                      | Main Form                                                                       |                                                                                                    |                                                                              |
| FORM STATUS                    |                                                                                 |                                                                                                    |                                                                              |
| SAVED                          | Name of Applicant                                                               | Anuj Singh                                                                                                    |                                                                              |
|                                | 1. Land Premises owned by                                                       | Suraj                                                                                                    |                                                                              |
| O ASKED FOR REVIEW             | 2. For period up to                                                             | 10 years                                                                                                    |                                                                              |
|                                |                                                                                 |                                                                                                    |                                                                              |
| APPROVED APPLICATION           | Annexure To J                                                                   | Form                                                                                                    |                                                                              |
| REJECTED                       | 1. Fill name of the application with address                                    |                                                                                                    |                                                                              |
| FEE STATUS                     | Tel No                                                                          |                                                                                                    |                                                                              |
| GRIEVANCES                     | (a) 🗏 Is the firm registered                                                    |                                                                                                    |                                                                              |
| FORM HISTORY                   | (b) If yes give the number and date of registration and the authority with whom | registered                                                                                                    |                                                                              |
| OTHER APPLICATION              | Registration No.                                                                | 96789678                                                                                                    |                                                                              |
|                                | 5 🔇 😻 🗣 🚺 📓 📲                                                                   |                                                                                                    | <ul> <li>15:35</li> <li>11:08-2016</li> </ul>                                |

In case of date select date from controls.

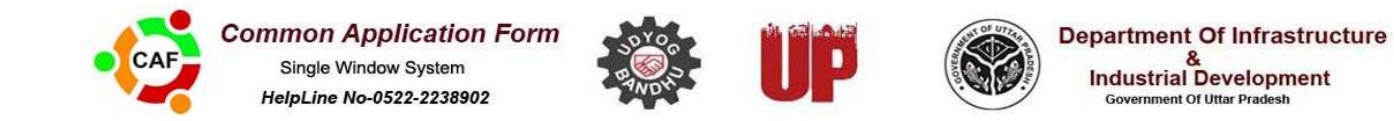

#### Attach document.

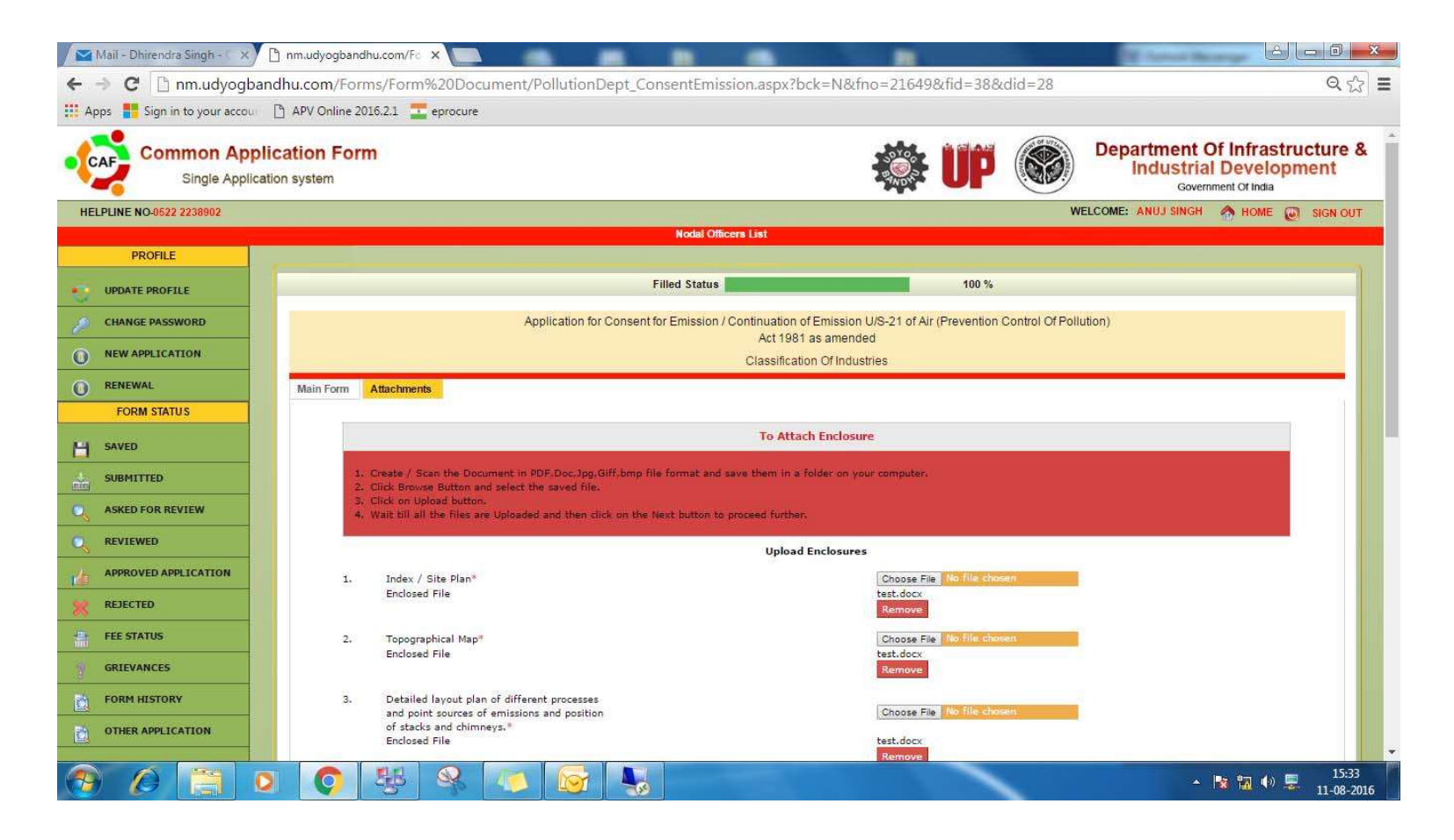

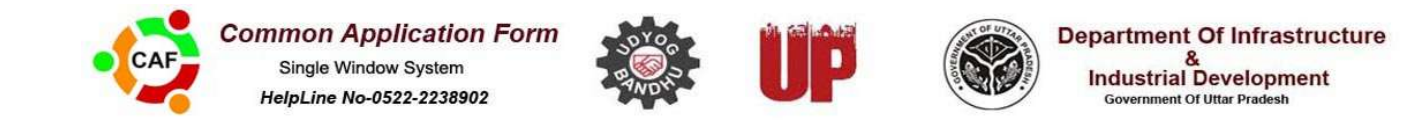

#### Click on Save Button.

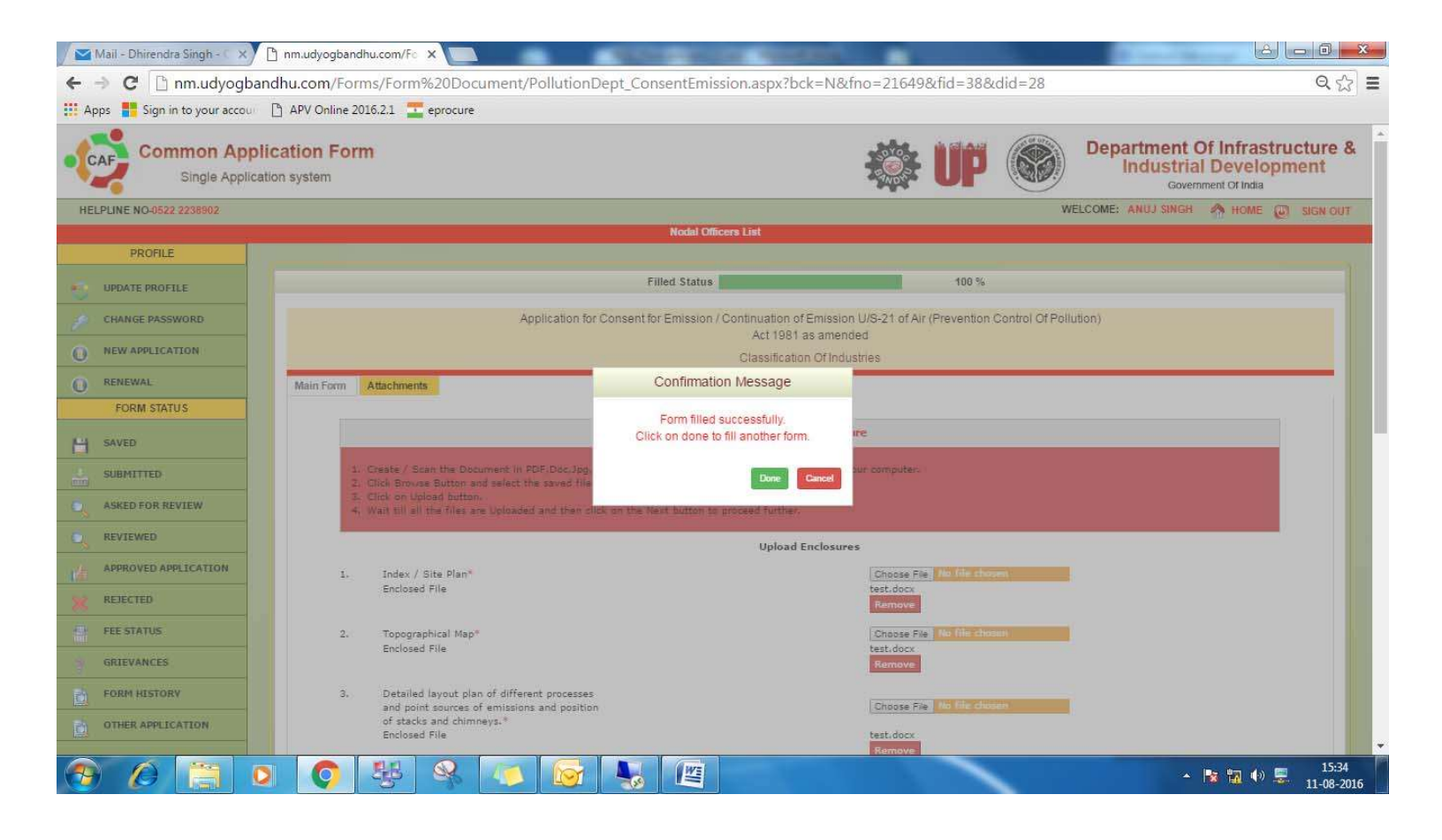

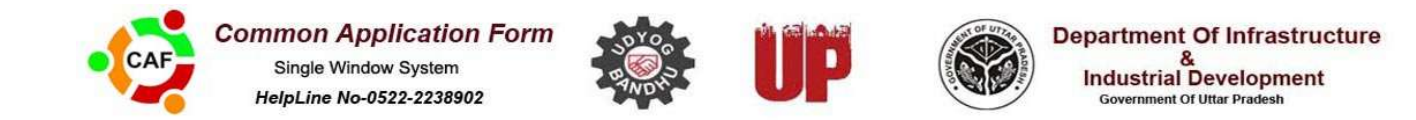

Form will be saved and shown like below screenshot.

| 6  | Food Department               |              | a sector | ting areas cannot |                                                                                                    |             |
|----|-------------------------------|--------------|----------|-------------------|----------------------------------------------------------------------------------------------------|-------------|
|    |                               | 1            | 4        | ar 🛛              | Application for License/Renewal of License under Food Safety and Standards Act.2006                                                                                                    |             |
|    |                               | 2            | 4        | <b>a</b>          | Application for Registration/Renewal of Registration under Food Safety and Standards Act, 2006                                                                                                   |             |
|    |                               | 3            | 4        | at .              | Food_NOC                                                                                                    | 3           |
|    | Forest Department             | S.No.        | Help     | Fill/View Form    | Form Name                                                                                                    | Form Status |
| 7  |                               | 1            | 8        | 14                | Application for felling trees                                                                                                    | 3           |
|    |                               | 2            | a        | 1                 | Applicant For Obtaining Licence For Establishing / Erecting And Operating a Charcoal kiln/kilins                                                                                                 | 3           |
| 8  | Labour Factory                | S.No.        | Help     | Fill/View Form    | Form Name                                                                                                    | Form Status |
|    |                               | 1            | 3        | ar                | Building Plan Approval Section-6 (Rule-3)                                                                                                    | Saved 🥥     |
|    |                               | 2            | 5        | ar .              | Registration under Factories Act                                                                                                    | Saved 🍃     |
| 9  | Labour Shop                   | S.No.        | Help     | Fill/View Form    | Form Name                                                                                                    | Form Status |
|    |                               | ( <b>1</b> ) | 8        | al a              | New registration application form for registration in U. P Labour Commissioner Organization under the Shops &<br>Commercial Establishment Act, 1962                                              | Saved 🤪     |
|    | Power Corporation             | S.No.        | Help     | Fill/View Form    | Form Name                                                                                                    | Form Status |
| 10 |                               | 1            |          | a.                | Application Form for Requisition of Supply of Energy                                                                                                    |             |
|    |                               | 2            | 4        | 1                 | Application Form for Requisition of Temporary Supply of Energy                                                                                                    | •           |
|    | UP Pollution Control<br>Board | S.No.        | Help     | Fill/View Form    | Form Name                                                                                                    | Form Status |
|    |                               | 3            | 2        | a.                | Application For authorization/Renewal of Authorization for collection /Reception/ Treatment/ Transport/Storage<br>/Disposal of Hazardous Wastes under Environment Protection Act 1986 as amended | Filled 🥑    |
| 11 |                               | 2            | 8        | a'                | Application For Consent to Discharge u/s 25/26 of Water(Prevention and Control of Pollution ) Act 1974 as amended                                                                                | Filled 🧖    |
|    |                               | 3            | ۵        | ar.               | Application For Consent for Emission U/S-21 of Air (Prevention and Control of Pollution) Act 1981 as amended                                                                                     | Filled 🧲    |
|    |                               | (4)          | 8        | <b>a</b>          | Consent to establish Industry (NOC)                                                                                                    | Saved 🥑     |
|    |                               | 5            | 4        | <b>1</b>          | Application For Obtaining Authorization For Generation/ Collection/ Storage/ Dismantling/ Recycling OF E-WASTE                                                                                   | Saved 🍃     |

Now you can Make Payment from Payment Details Tab.

Follow Payment help Manual for payment related Help.